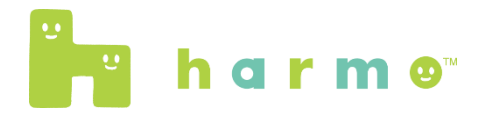

#### 電子お薬手帳harmo

# スマートフォン機種変更時の引き継ぎ方法 - ライト会員の場合--

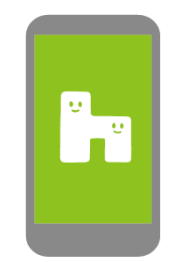

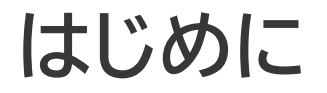

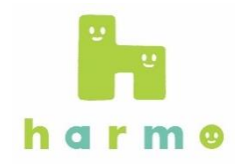

# こちらの資料は、「<u>ライト会員」</u>向けの引き継ぎ方法を記載した資料です。 ご自身が「ライト会員」か「カード会員」を知りたい場合は、以下の点をご確認ください。

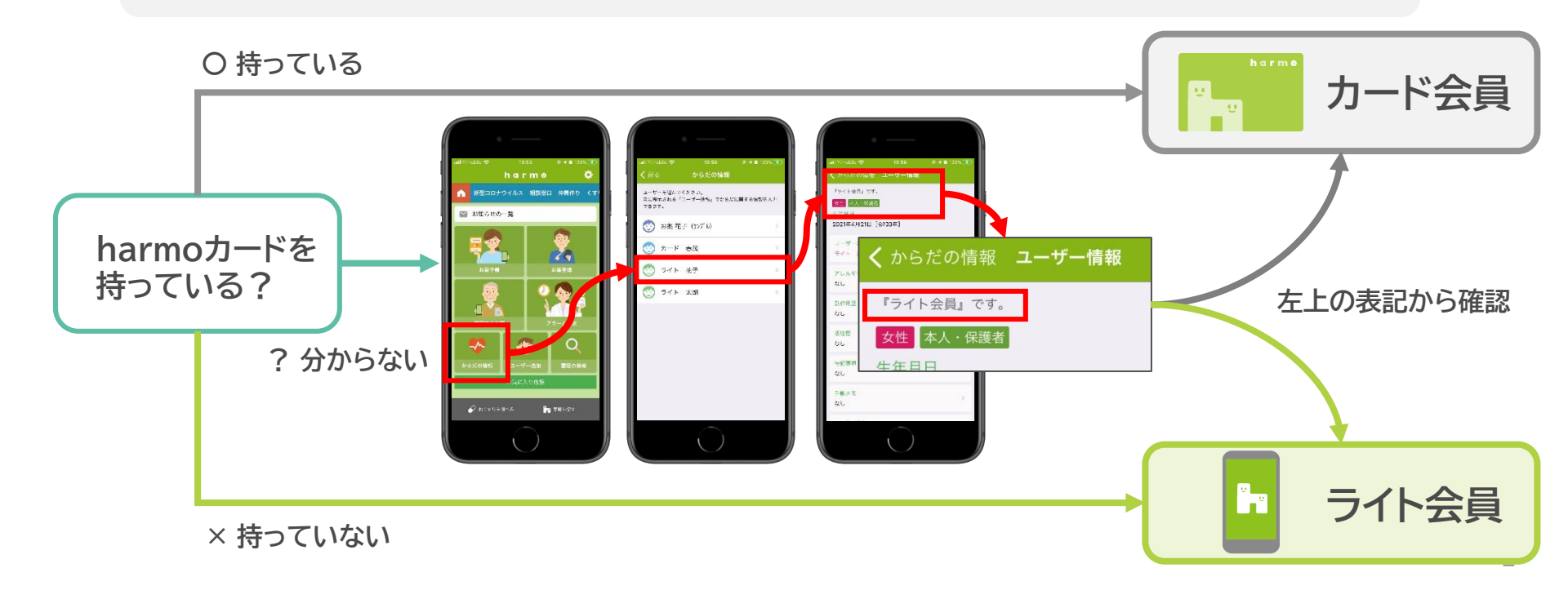

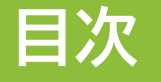

#### 1. ご用意いただくもの

# 2. 操作手順

① 引き継ぎ用二次元コードの出力
 ② 引き継ぎ用二次元コードの読み取り

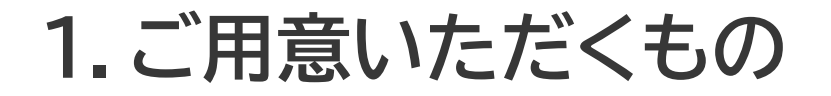

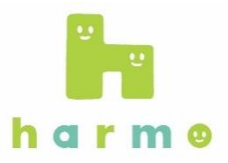

#### ①機種変更前のスマートフォン

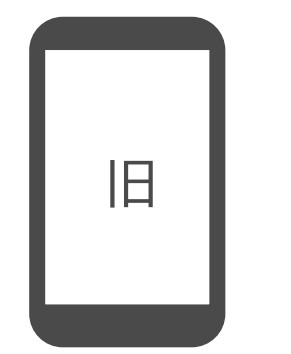

#### ②新しいスマートフォン

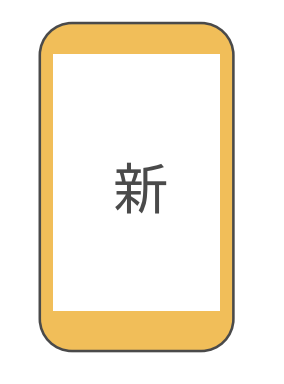

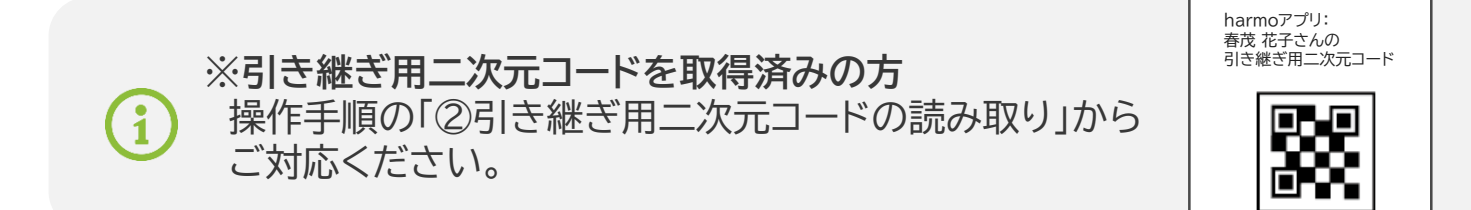

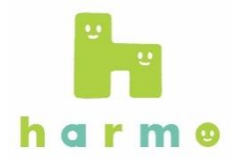

#### 1.お手元に機種変更前のスマートフォンを用意し、 harmoアプリを起動します。

|   | 機種変更前のスマートフォン |
|---|---------------|
| 旧 |               |
|   |               |
|   |               |

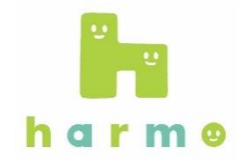

#### 2. 右上の設定ボタン(۞)をタップします。

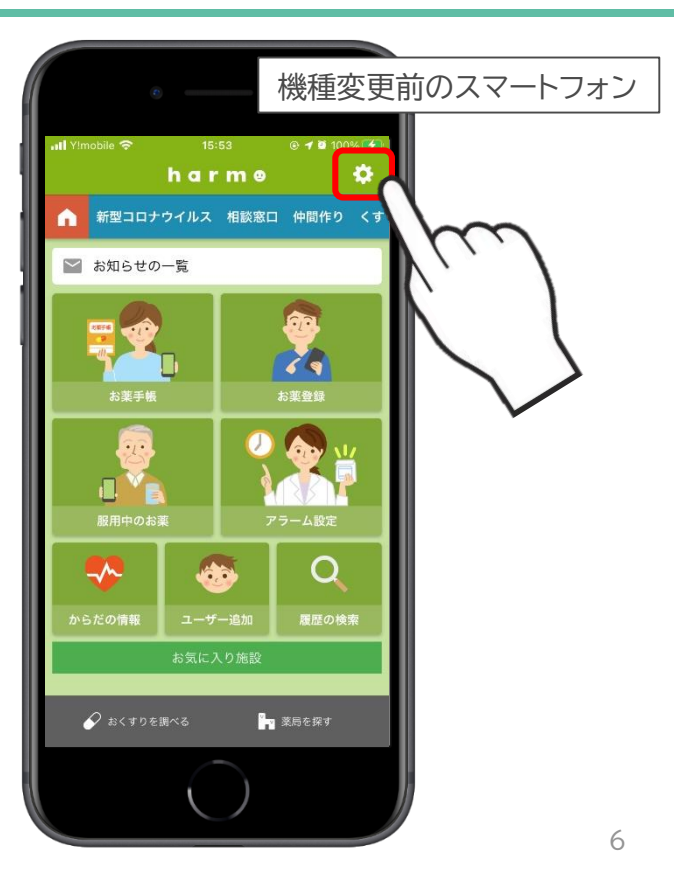

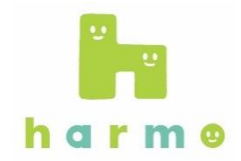

#### 3. 設定画面で「ユーザーの引き継ぎ(機種変更用)」を タップします。

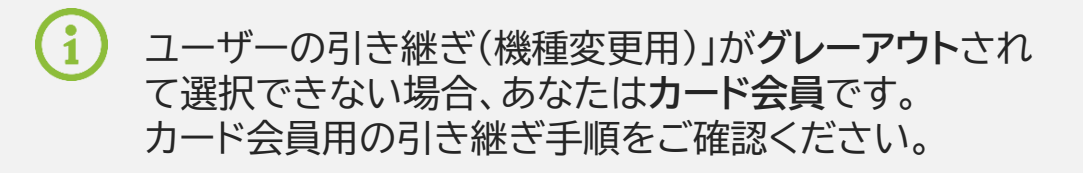

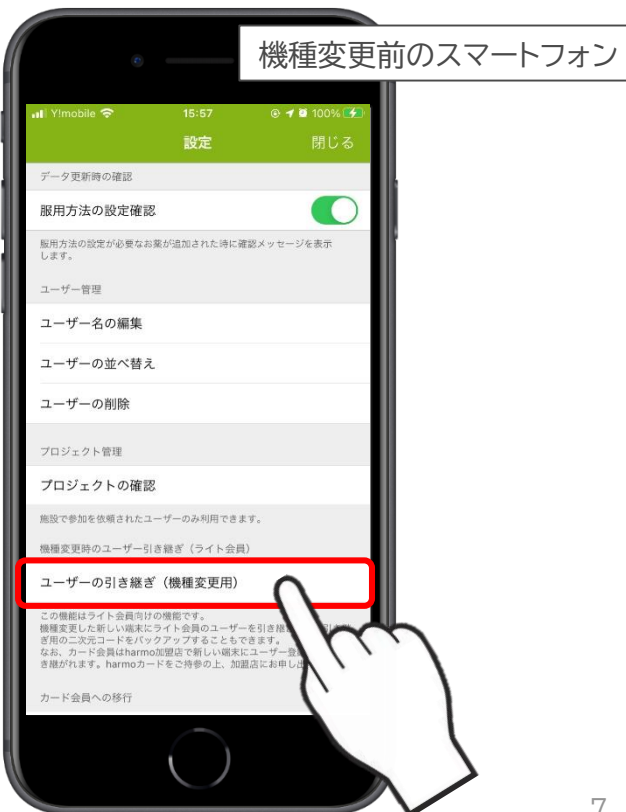

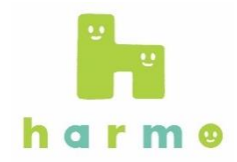

#### 4. ユーザーの引き継ぎ画面が表示されますので、 「お使いのスマートフォン」をタップします。

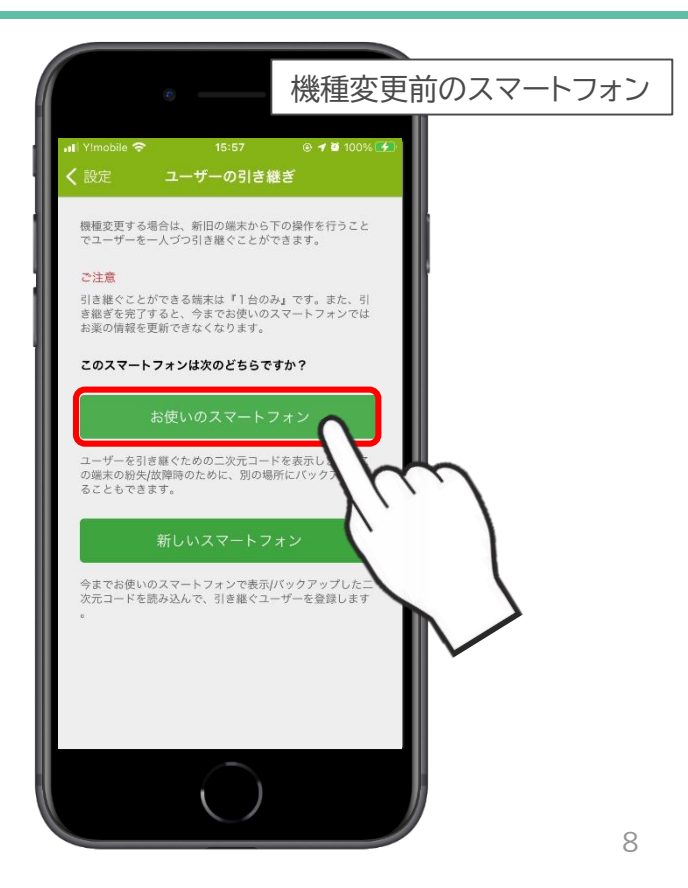

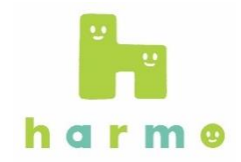

#### 5. 新しいスマートフォンに 引き継ぐユーザーを選択します。

| 機種変更前のスマートフォン                                 |  |
|-----------------------------------------------|--|
| uti Yimobile 令 15:57 @ イロ 100% 🚱              |  |
| 「大る わせいのスマートフォン<br>新しいスマートフォンに引き継ぐユーザーを選んでくださ |  |
| い。選んだユーザーの二次元コードを表示します。                       |  |
|                                               |  |
| - C 大朗                                        |  |
|                                               |  |
|                                               |  |
|                                               |  |
|                                               |  |
|                                               |  |
|                                               |  |
|                                               |  |
|                                               |  |
|                                               |  |
|                                               |  |
|                                               |  |
|                                               |  |
|                                               |  |

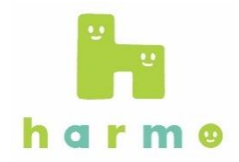

#### 6.本人確認用の情報(性別、生年月日)を入力し、 「決定」をタップします。

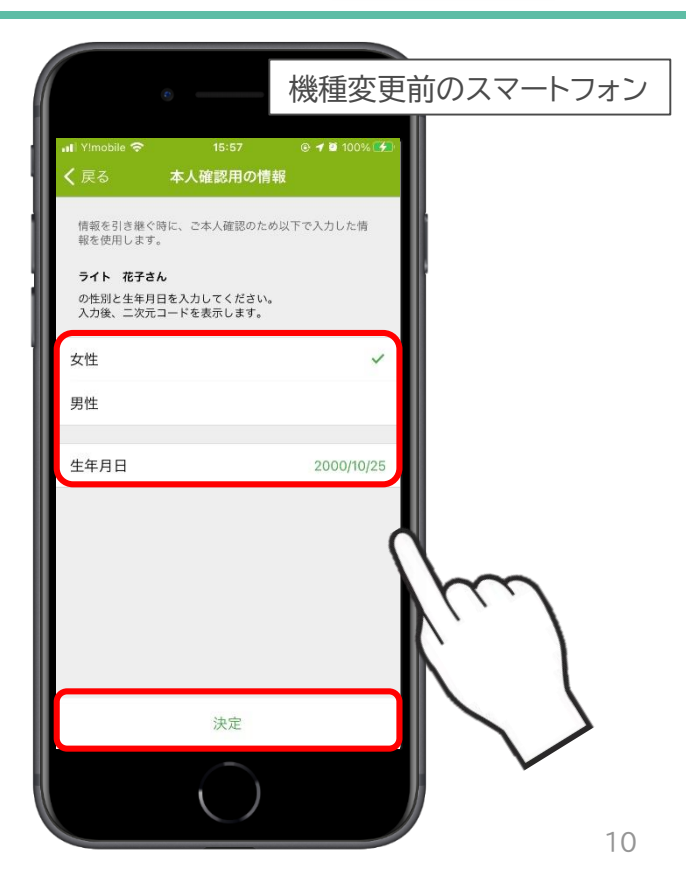

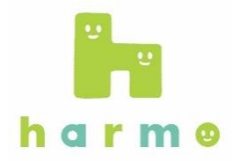

#### 7.「二次元コード」が表示されたら、 機種変更前のスマートフォンでの作業は完了です。

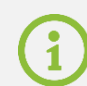

後ほど機種変更後の新しいスマートフォンで こちらの二次元コードを読み取ります。 そのまま表示させておいてください。

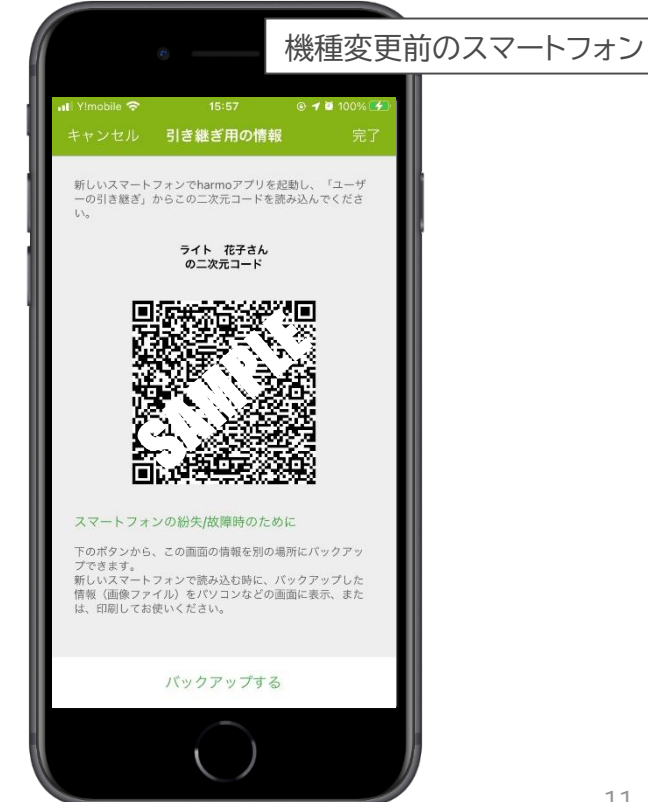

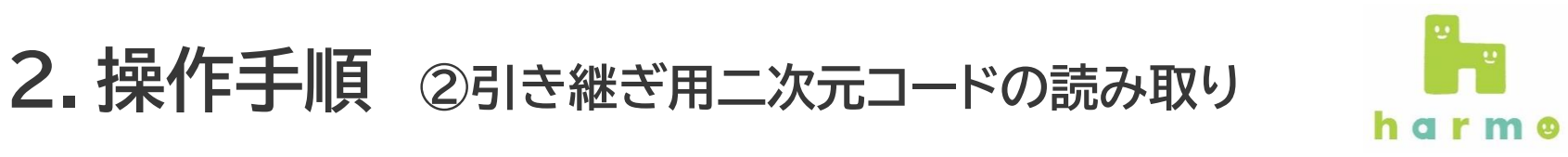

1. お手元に機種変更後の 新しいスマートフォンを用意し、 harmoアプリを起動します。

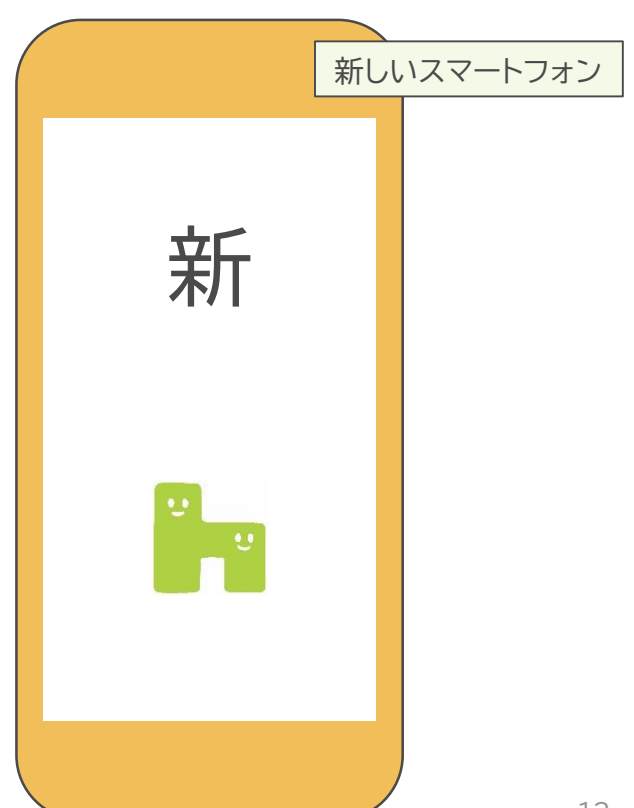

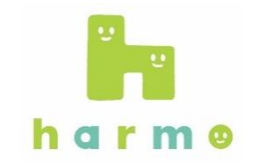

#### 2. 右上の設定ボタン(Φ)をタップします。

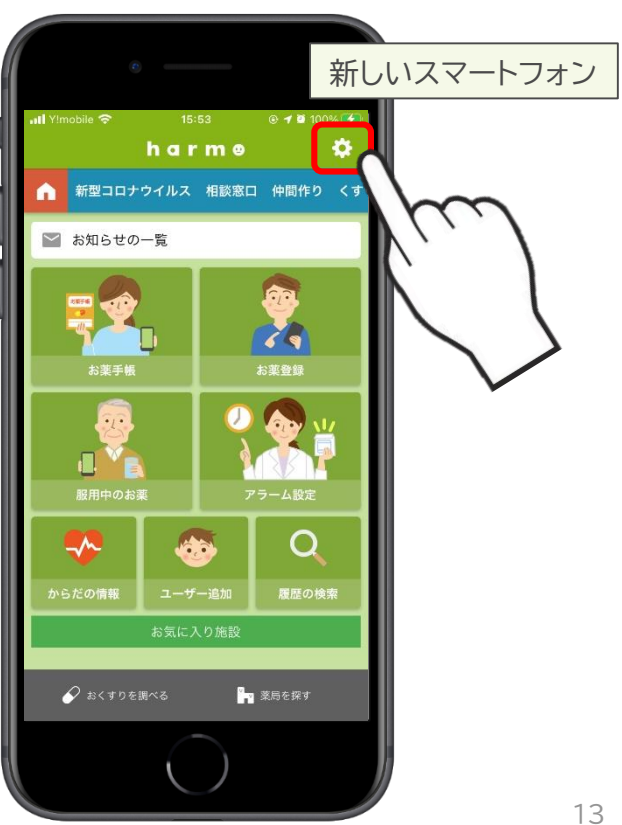

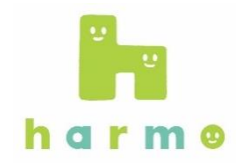

#### 3. 設定画面で「ユーザーの引き継ぎ(機種変更用)」を タップします。

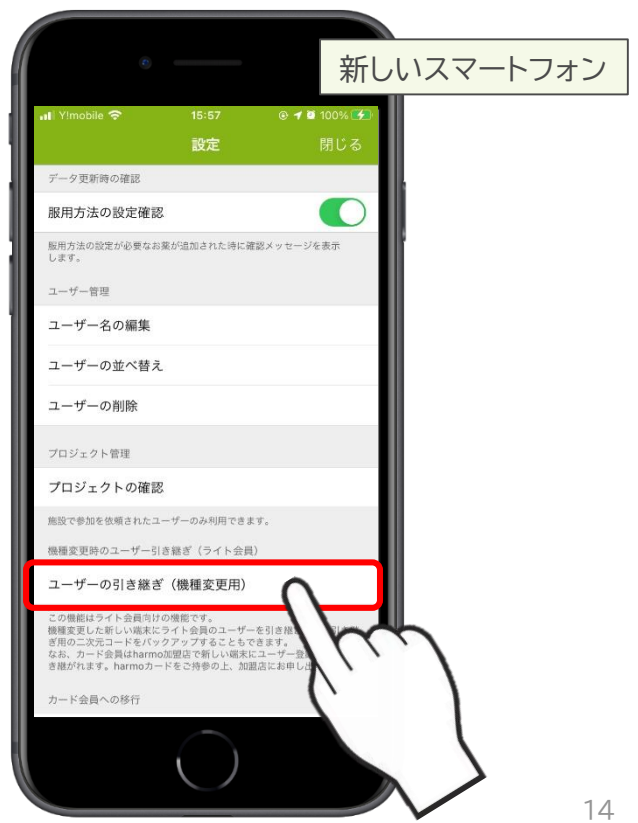

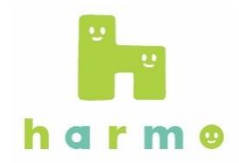

#### 4. ユーザーの引き継ぎ画面が表示されますので、 「お使いのスマートフォン」をタップします。

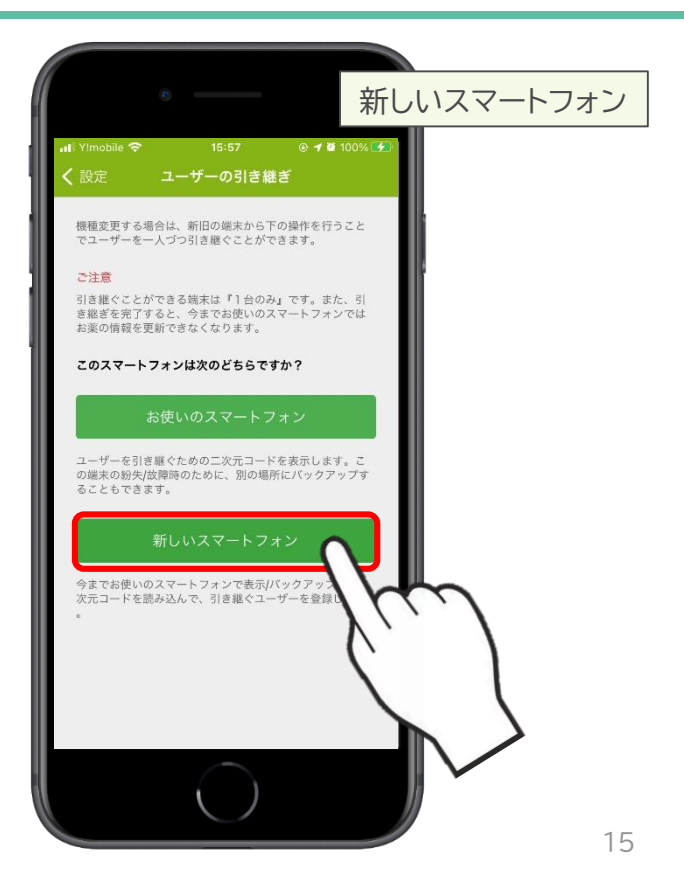

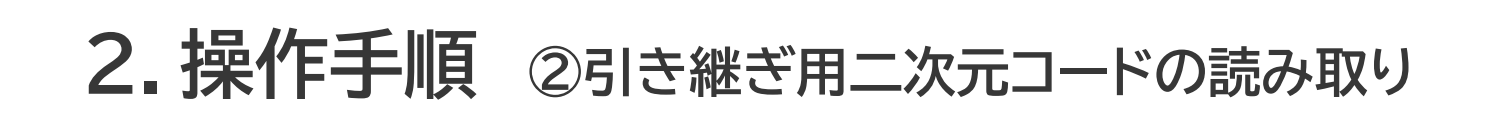

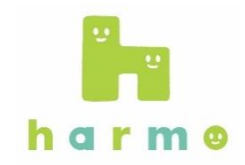

#### 5. 引き継ぐユーザーの本人確認として入力した **性別、生年月日を入力**し、「次へ」をタップします。

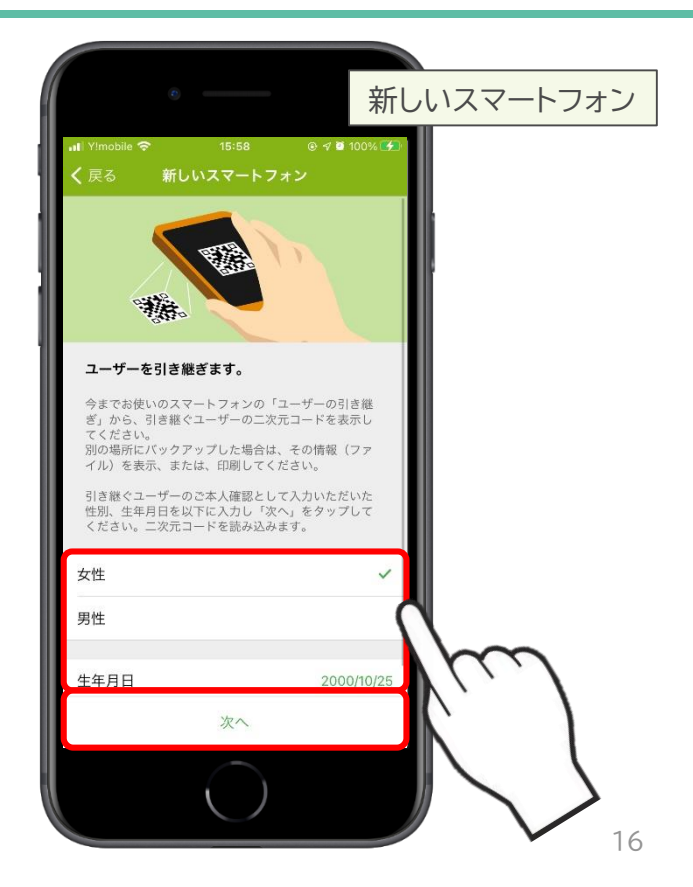

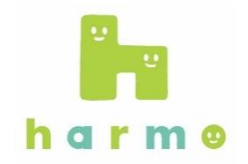

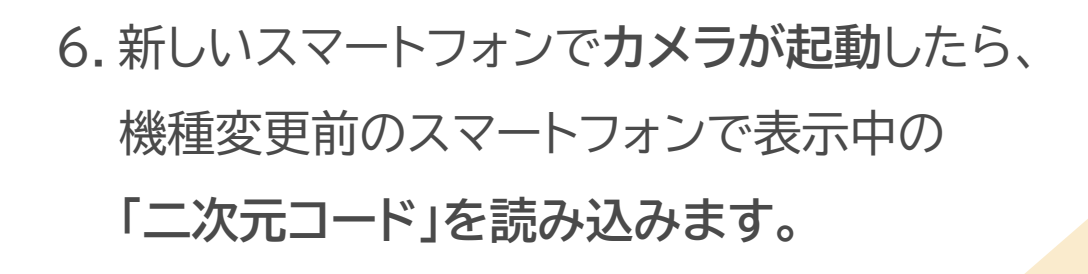

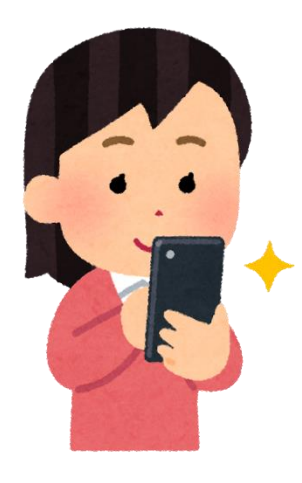

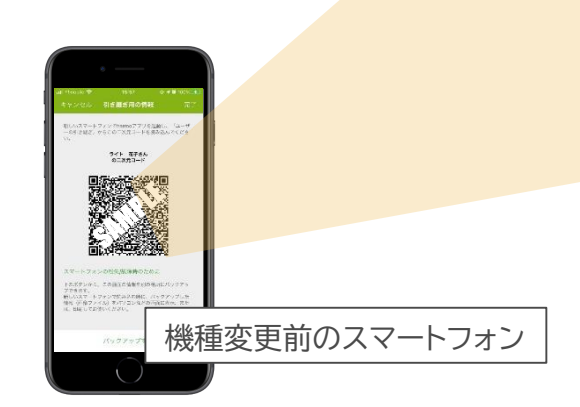

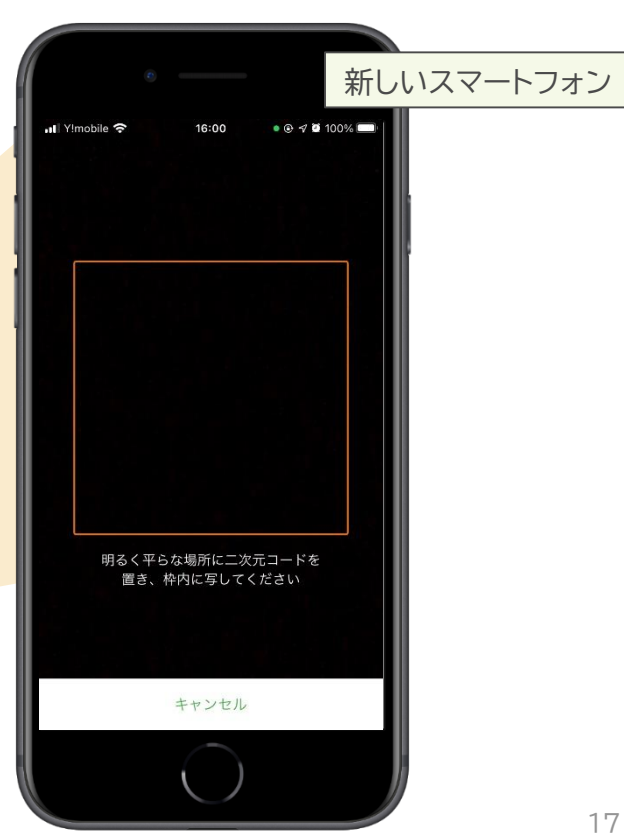

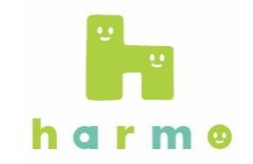

#### 7. 読み取りができたら、右のような画面になります。 登録情報を確認し、「**登録する**」をタップします。

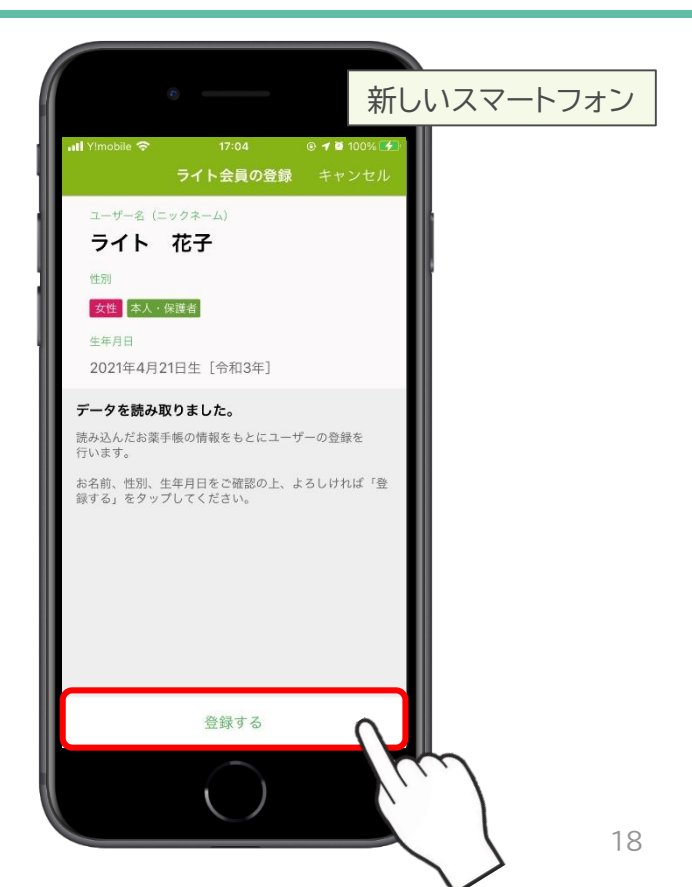

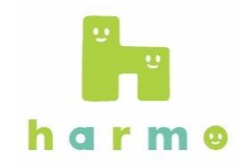

harmoアプリ: 春茂 花子さんの 引き継ぎ用二次元コード

8. 機種変更後の新しいスマートフォンに、

引き継ぎができました。

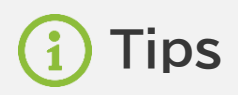

スマートフォンが破損/故障しまうと、 harmoアプリから二次元コードが取得できず、 新しいスマートフォンに引き継ぎができなくなってしまいます。 ですので、事前に「バックアップ」からバックアップ用二次元コードを 保存しておくようお願いいたします。 ご自身のスマートフォン以外から確認できるよう、 自分宛メールに添付して送付したり、iCloudなどのクラウドサービスに 保管しておくことで、万が一スマートフォンが故障しても 二次元コードから引き継ぎ・復旧させることができます。

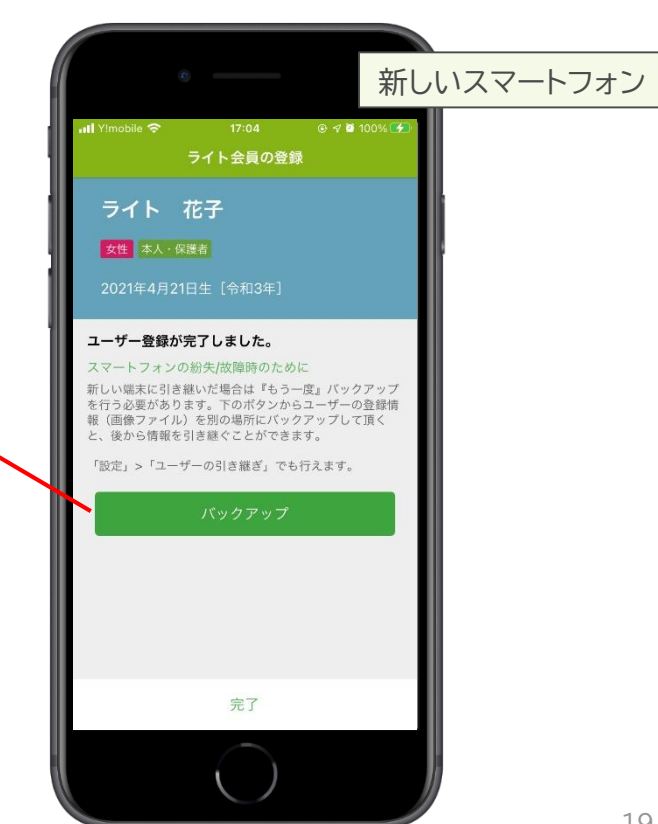

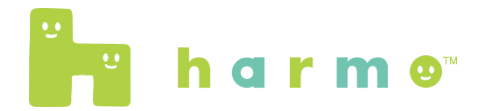

#### ライト会員の機種変更時引き継ぎ作業は以上です。

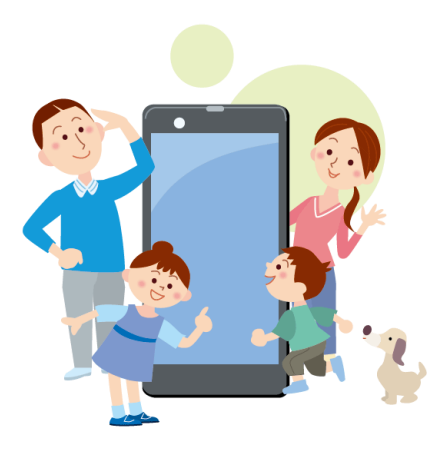